TO: EPSON 愛用者

FROM: EPSON 客服中心

主題敘述:原廠連續供墨系統 Epson L565 設定 Wi-Fi Direct 操作方式

步驟1、印表機點選「 🐽 首頁」。

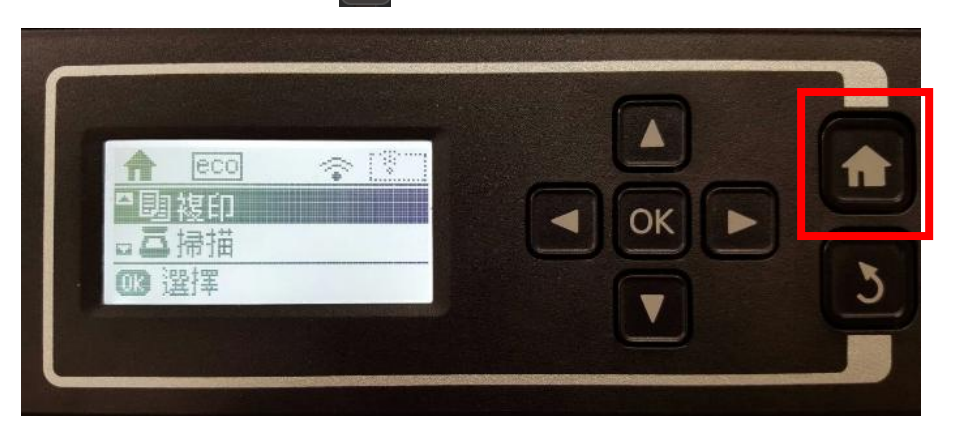

步驟 2、透過「▲」選擇「Wi-Fi 設定」,按「OK」鍵。

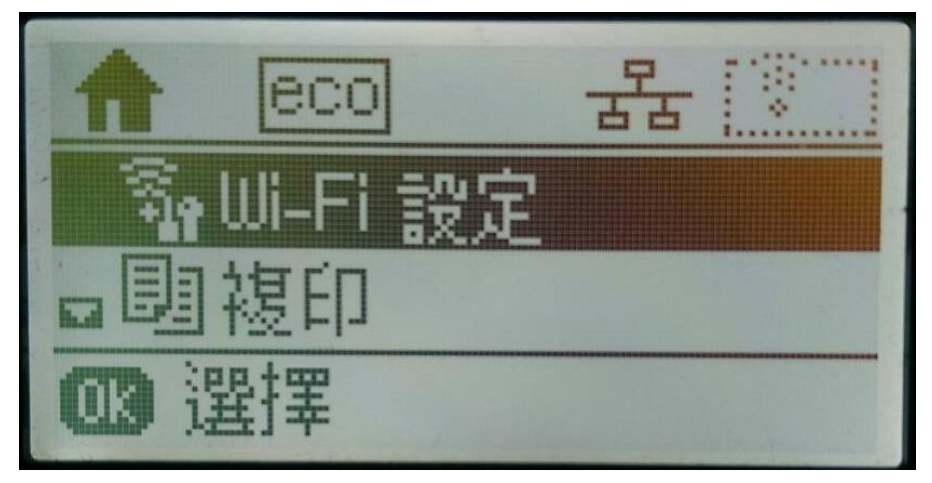

步驟 3、進入 Wi-Fi 設定後,透過「▼」選擇「Wi-Fi Direct 設定」,按「OK」鍵。

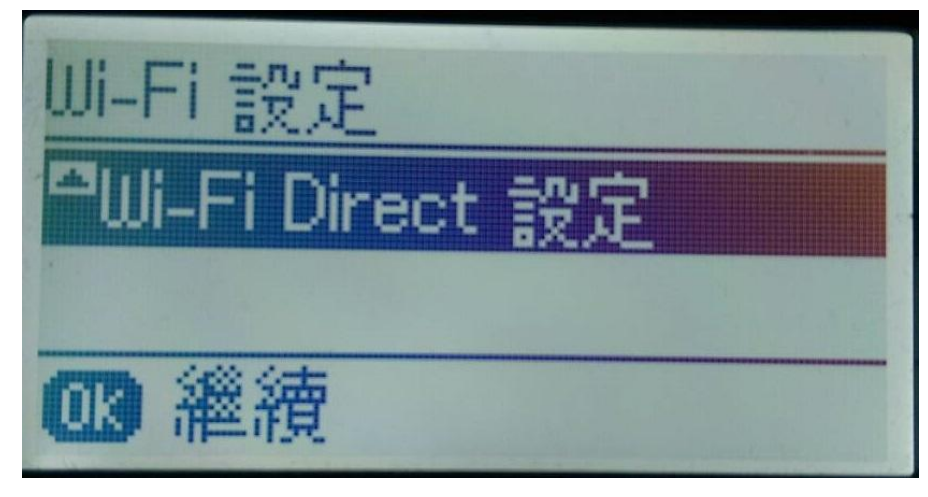

步驟4、進入Wi-Fi Direct 設定後,透過「▼」選擇「連線設定」,按「OK」鍵。

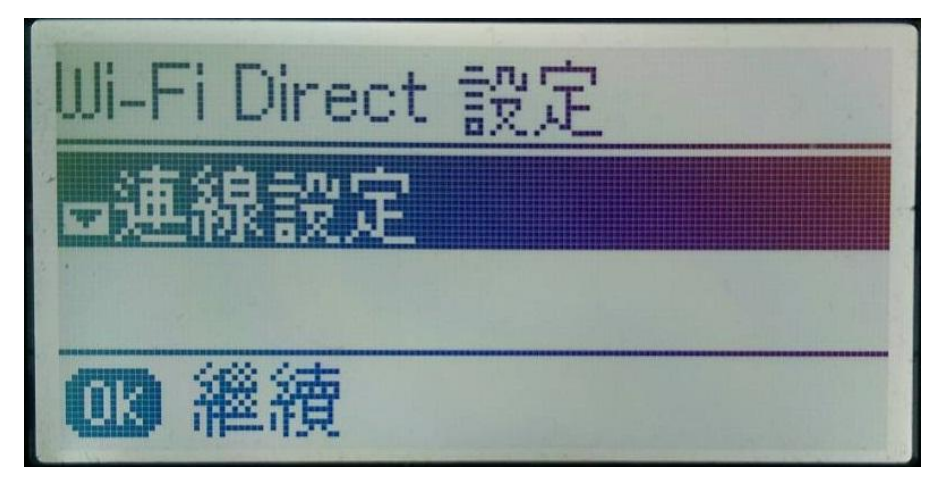

步驟 5、進入「Wi-Fi Direct 設定」畫面時,請選擇「開始」,並按「OK」鍵。

\*此為單機模式,可將印表機當作無線 AP,故可以提供 4 台 WIFI 網路裝置連線,若機器有接網路連線,此功能只能提供 1 台 WIFI 網路裝置連線。

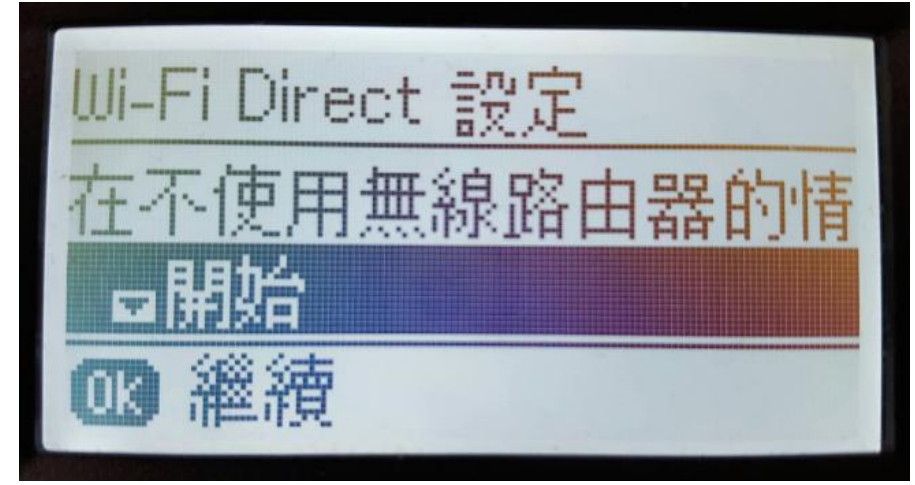

步驟6、此時畫面就會開始進行設定,請稍候。

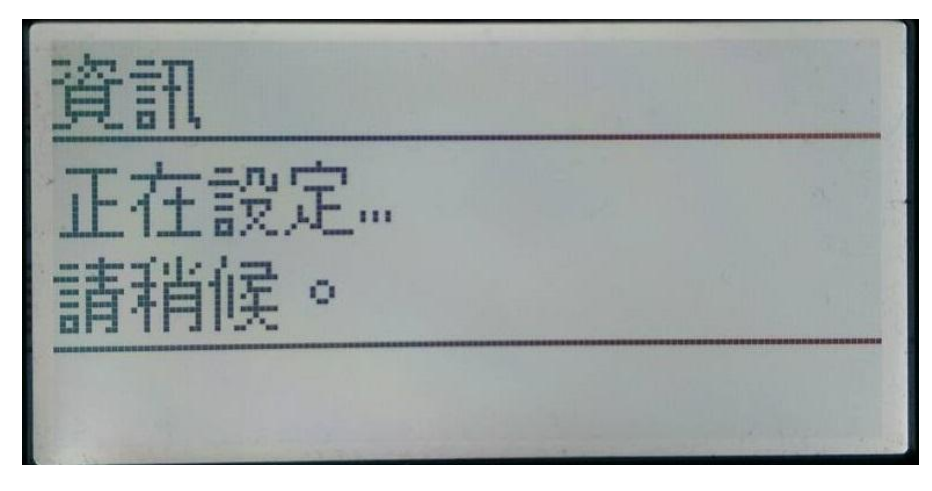

步驟7、等設定完成後,出現「請選擇下列的SSID」時,請按下「OK」鍵。此時印表機就會自動產 生一組預設的SSID及密碼後,確認資訊之後請按下「OK」繼續。 \*SSID名稱為機器自動產生,故不能更改。 \*預設密碼可以變更。

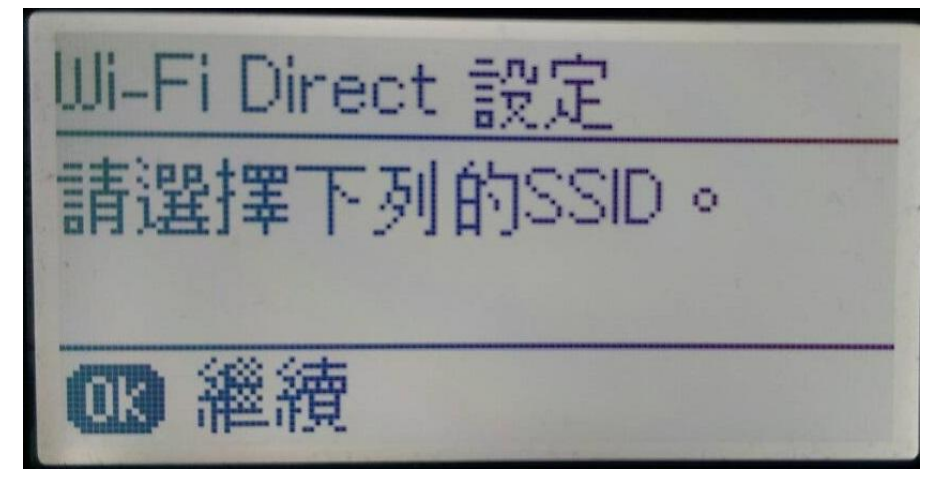

步驟 8、設定完成就會出現 Wi-Fi Direct 資料。

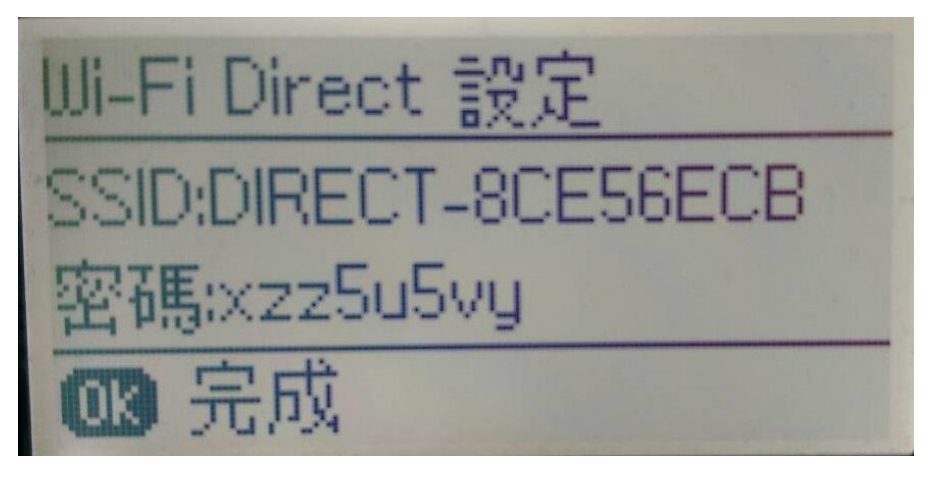

步驟9、開啓手機選擇「設定」中「WIFI」。 ※此範例以HTC M8 為操作畫面。

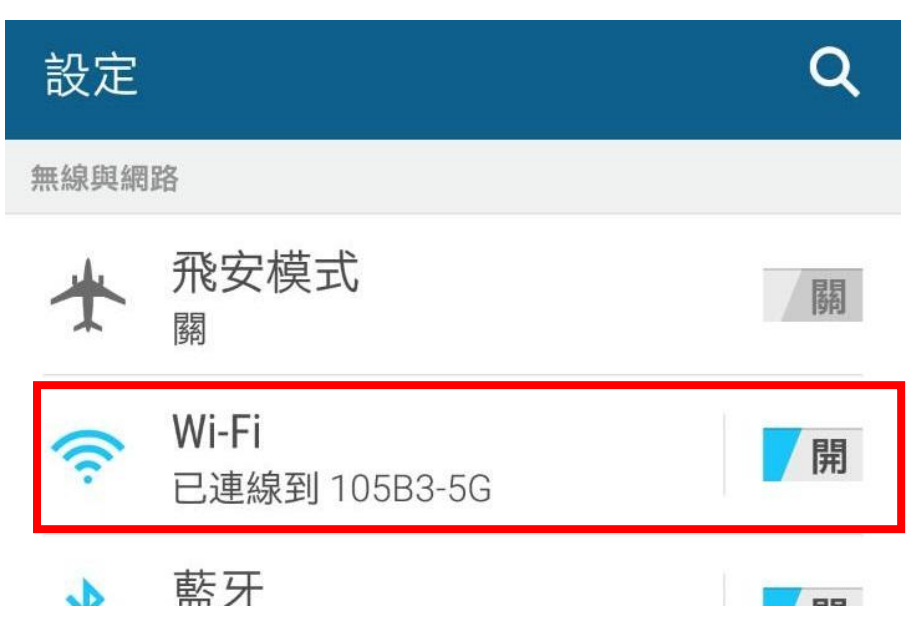

步驟 10、搜尋 WIFI 後會出現印表機的 Wi-Fi Direct 名稱。 ※此範例名稱選擇「DIRECT-8CE56ECB」。

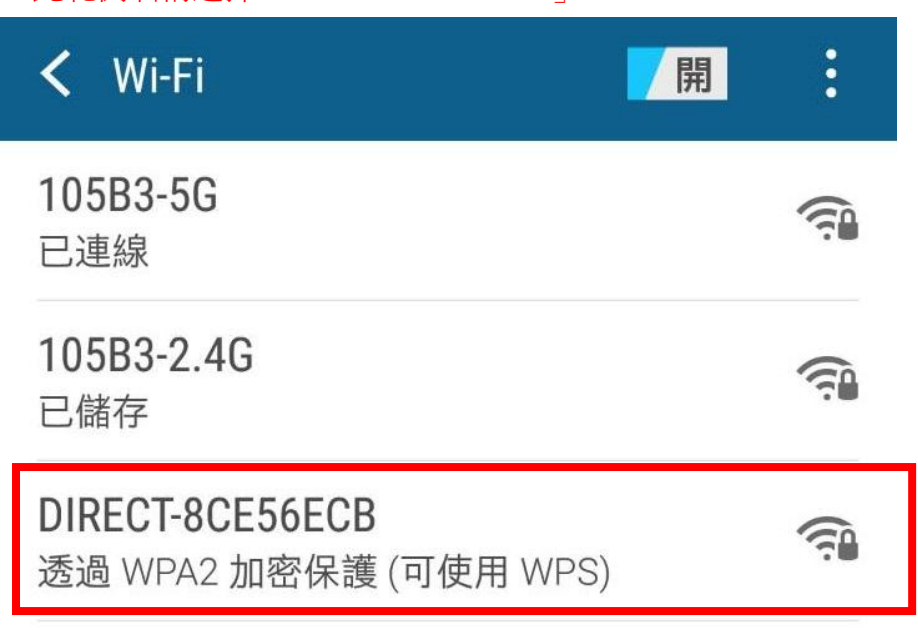

步驟11、之後輸入設定完成的預設密碼,輸入完成請點選「連線」。

| DIRECT-8CE56ECB     |    |   |
|---------------------|----|---|
| 極佳                  |    |   |
| 安全性<br>WPA2 PSK     |    |   |
| 密碼                  |    |   |
| •••••               |    |   |
| 取消                  | 連線 |   |
| 步驟 12、待出現「已連線」即可使用。 |    |   |
| < Wi-Fi             | 開  | : |
| DIRECT-8CE56ECB     |    |   |

已連線

步驟 13、開啓手機中 APP「EPSON IPRINT」。

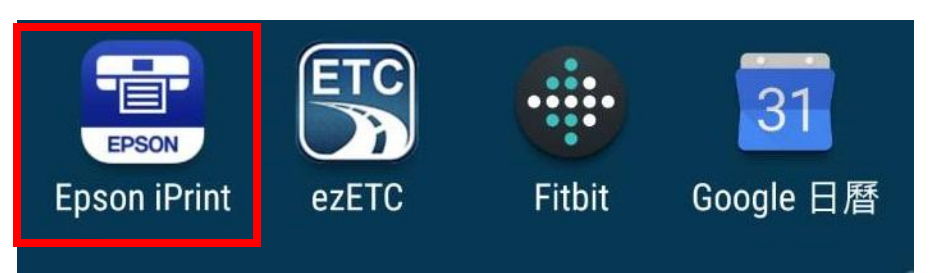

步驟 14、點選 APP 上方「>」。

## 

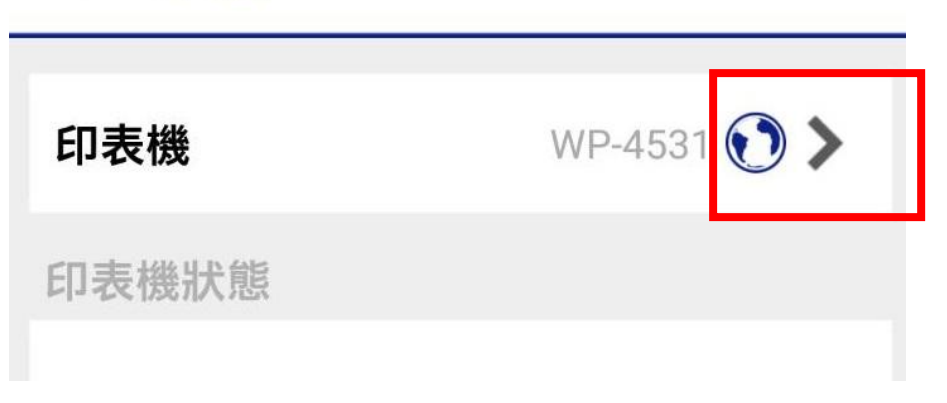

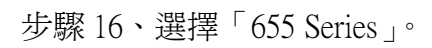

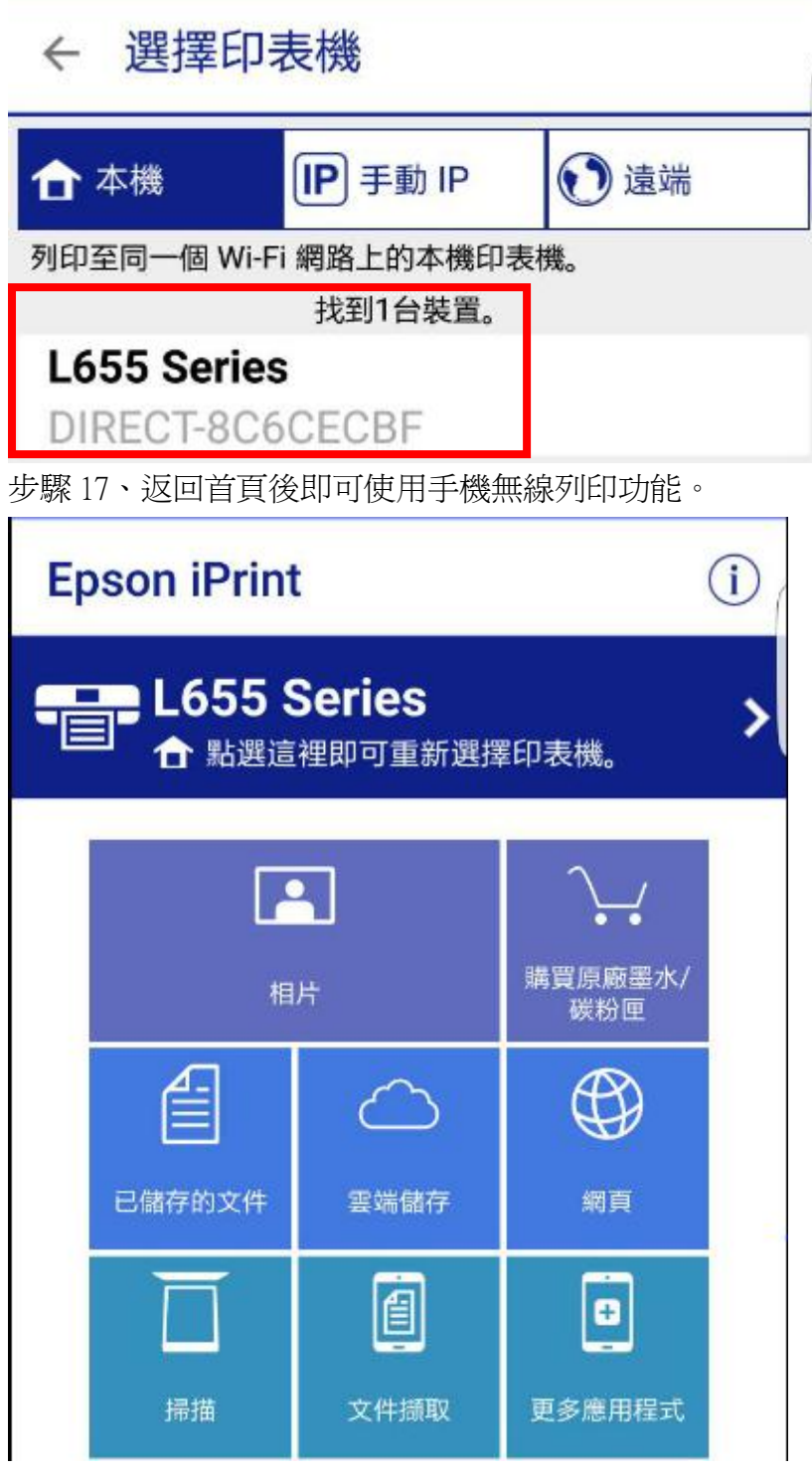

步驟 18、如要刪除已登錄裝置,重新進入「Wi-Fi 設定」→「WIFI DIRECT 設定」,按「OK」鍵。

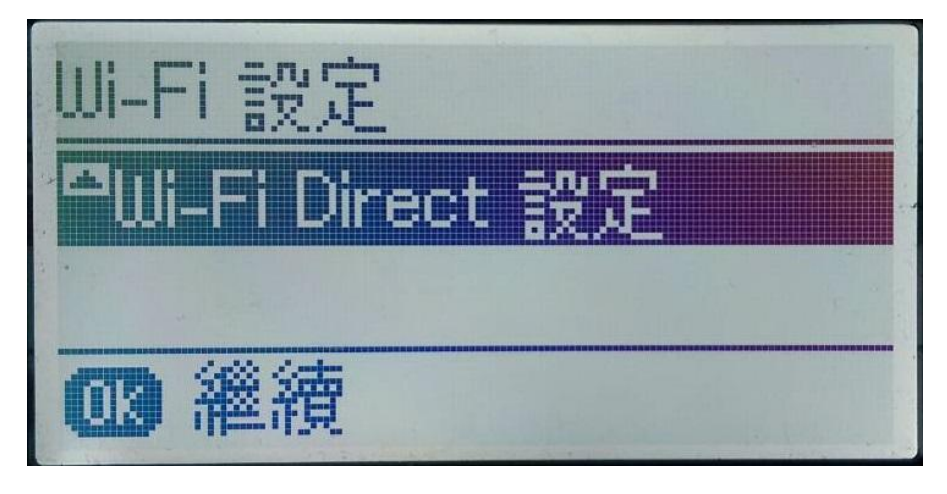

步驟 19、點選「刪除已登錄裝置」,按「OK」鍵。

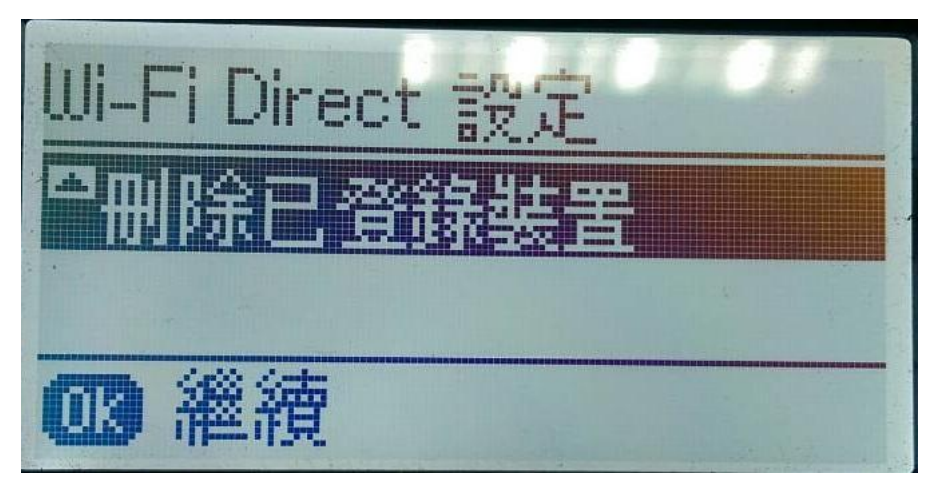

步驟 20、如要中斷連線,點選「中斷連線」,按「OK」鍵。。

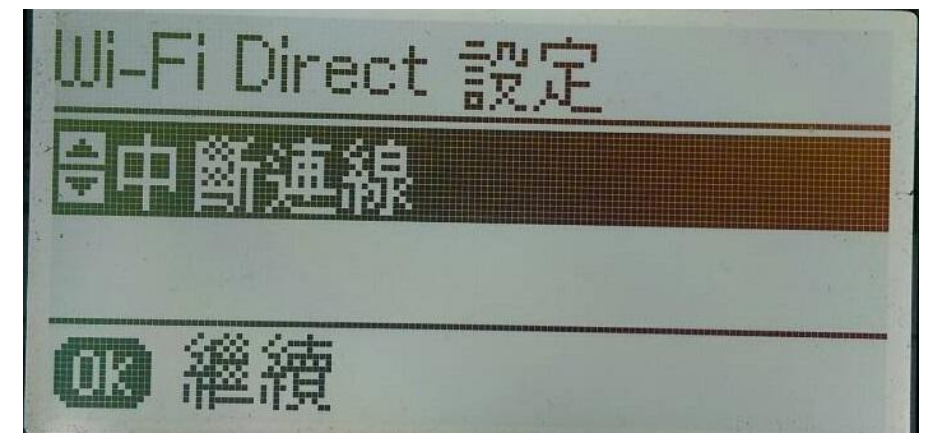

步驟21、之後點選「是」。

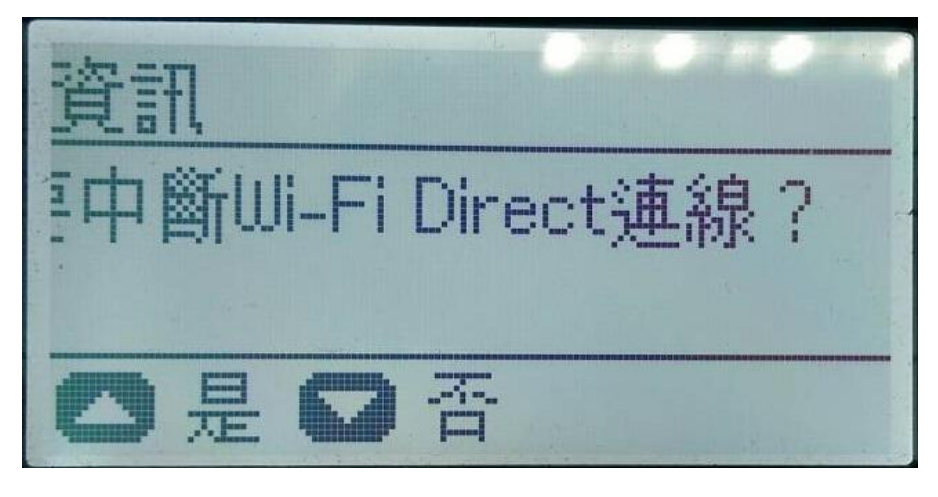